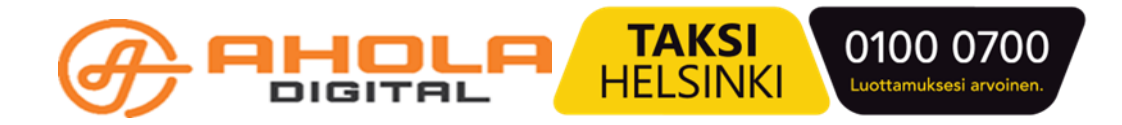

#### Liikennöitsijä

Liikennöitsijätietojen hallintaohjelma kuljetusyritykselle. Hallintaohjelma toimii ainakin seuraavissa selaimissa: Chrome, Firefox ja Edge. Internetyhteys tarvitaan.

# Sisällys

| 1 Käyttäjätunnuksen aktivointi ja sisäänkirjautuminen | 2  |
|-------------------------------------------------------|----|
| 2 Matkat                                              | 5  |
| 2.1 Matkakohtaisen laskun korjauspyyntö               | 5  |
| 3 Yritys                                              | 9  |
| 3.1 Kuljettajien tiedot                               | 9  |
| 3.2 Ajoneuvojen tiedot                                | 11 |
| 3.3 Sopimukset                                        | 13 |
| 3.4 Yhteystiedot                                      | 14 |
| 3.5 Palvelutaso                                       | 14 |
|                                                       |    |

## 1 Käyttäjätunnuksen aktivointi ja sisäänkirjautuminen

Olet saanut sähköpostiisi kutsun liittyä Liikennöitsijä -ohjelman käyttäjäksi.

- Avaa sähköpostiviesti ja klikkaa siitä löytyvää linkkiä. Saat esiin Tilin rekisteröinti - lomakkeen.
- Täytä lomakkeen tiedot: oma nimi ja haluamasi salasana riveille "Salasana" ja "Vahvista salasana". Sähköpostiosoite on esitäytetty.
- Klikkaa **Rekisteröi** -painiketta.

| Tilin rekisteröinti         | Ø   |
|-----------------------------|-----|
| Nimi                        |     |
| Sähköposti •                |     |
| Kieli                       |     |
| + Suomi                     | × ~ |
| Salasana •                  |     |
| Anna salasana               | ٢   |
| Vahvista salasana           |     |
| Kirjoita salasana uudelleen | ٢   |
| Rekisteröi                  |     |
| Takaisin                    |     |

- Saat uuden sähköpostiviestin käyttäjätunnuksen varmentamiseksi.
- Avaa sähköpostiviesti ja valitse painike, jolla voit todentaa tilisi.
- Pääset nyt kirjautumaan ohjelmaan. Tilin rekisteröinti tehdään vain ensimmäisellä kerralla.

#### Sisäänkirjautuminen

- Avaa Internet-sivu: <u>manage.attracs.com</u>.
- Klikkaa SÄHKÖPOSTI ja SALASANA-riviä.

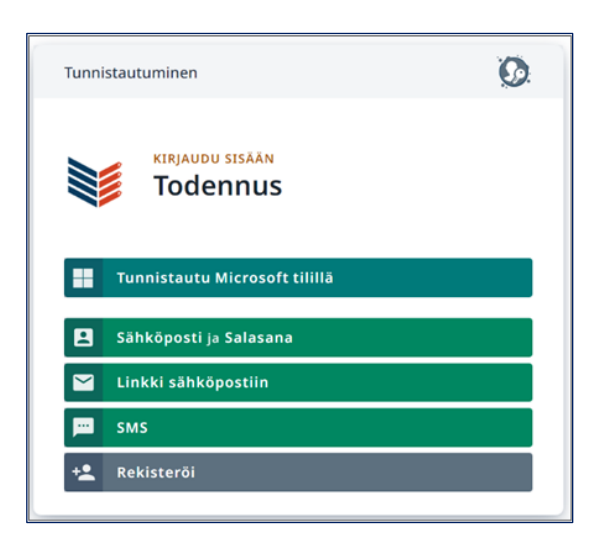

- Kirjoita lomakkeeseen sähköpostiosoite ja salasana.
- Valitse Kirjaudu -painike.
- Saat näytölle Manage -hallintaikkunan, josta näet omat tietosi sekä käytössäsi olevat sovellukset.
- Voit valita kielen: suomi, ruotsi, englanti.
- Voit ilmoittaa puhelinnumerosi ja yhdistää sen käyttäjätietoihin klikkaamalla YHDISTÄ-painiketta. Näin myös tekstiviestillä kirjautuminen on mahdollista.

- Omat Organisaationi -otsikon alla näet sen organisaation tiedot, jonka jäsen olet.
- Näet ne sovellukset, joihin sinulla on käyttöoikeus.
- Valitse listasta Liikennöitsijä. (Paina tekstin päältä)

| Manage                                                  | Profiili | Organisaatiot 🖌 |   |            |                         |   |
|---------------------------------------------------------|----------|-----------------|---|------------|-------------------------|---|
| Vaihda profiilikuva<br>Vaihda salasana<br>Omat istunnot |          | LE Jonna        |   |            |                         |   |
|                                                         |          | Nimi<br>Jonna   |   | Sähköposti | Vaihda                  |   |
| Kirjaudu ulos                                           |          | Kieli           | × | Puhelin    | Lisää puhelin           |   |
| Omat organisaatiot                                      |          |                 |   |            |                         |   |
| EKHVA                                                   |          |                 |   |            |                         |   |
| Q Etsi sovelluksen nimell                               | ä        |                 |   | Sort by    | Active in the last week | ~ |
|                                                         |          |                 |   |            |                         |   |
| Liikennöitsijä<br>20 Active users                       |          |                 |   |            |                         |   |

### 2 Matkat

Kirjautumisen jälkeen ohjelma avautuu suoraan Matkat -näkymään.

- Sivun yläosasta löytyvät hakutoiminnot. Voit tehdä hakuja eri suodattimien avulla.
- Sivun keskiosassa näkyvät suodattimien avulla haetut matkalaskut.
- Sivun alaosassa näkyy lyhyt yhteenveto ajetuista kuljetuksista, asiakasmääristä, asiakastyypeistä ja rahasummista sekä kuljettajien saamat tähtiarviot.

#### 2.1 Matkakohtaisen laskun korjauspyyntö

Jokaisesta matkasta muodostuu oma lasku heti, kun kuljettaja kuittaa matkan suoritetuksi. Matkan laskuun voi tehdä korjauspyynnön, jos laskutusjaksoa ei ole suljettu.

#### Mikäli matkan laskussa on virhe, voit pyytää korjausta Matkat -valikossa.

| 🖹 МАТКАТ                                                                                                    | A YRITYS                                                                                                    | € LA       | SKUTUS                                                                                  |                                                                                                    |                                                                                                    |                                                                                                    | Ete                                                                                                | elä-Karjalan h                                                                                                    | yvinvointialue                                                                                                    |
|----------------------------------------------------------------------------------------------------|----------------------------------------------------------------------------------------------------|------------|-----------------------------------------------------------------------------------------|----------------------------------------------------------------------------------------------------|----------------------------------------------------------------------------------------------------|----------------------------------------------------------------------------------------------------|----------------------------------------------------------------------------------------------------|----------------------------------------------------------------------------------------------------|----------------------------------------------------------------------------------------------------|
| Aikaikkuna                                                                                                    | Yritys                                                                                                    |            | Kuljettaj                                                                               | ja Ajone                                                                                                    | euvo                                                                                                    |                                                                                                    |                                                                                                    |                                                                                                    |                                                                                                    |
| Tämä kuukausi                                                                                                    | ~ Kail                                                                                                    | cki (1)    | <ul> <li>✓ Kaikki</li> </ul>                                                            | i (6) 🗸 Kai                                                                                                    | kki (3) 🗸 🗸 🗸                                                                                                    |                                                                                                    | POISTA SUODATTIMET                                                                                 |                                                                                                    | A EXCLUSION FEE                                                                                                    |
| Kunta                                                                                                    | Asiak                                                                                                    | astyyppi   |                                                                                         |                                                                                                    |                                                                                                    |                                                                                                    |                                                                                                    |                                                                                                    |                                                                                                    |
| Kaikki (3)                                                                                                    | ∼ Kail                                                                                                    | (ki (6)    | ✓ Q Ha                                                                                  | iku                                                                                                    |                                                                                                    |                                                                                                    |                                                                                                    |                                                                                                    |                                                                                                    |
| Tila                                                                                                    | Tilaus                                                                                                    | tyyppi     |                                                                                         |                                                                                                    |                                                                                                    |                                                                                                    |                                                                                                    |                                                                                                    |                                                                                                    |
| Kaikki                                                                                                    | <ul> <li>✓ Kail</li> </ul>                                                                                                    | (ki        | ✓ Vir                                                                                   | heelliset laskut 🛛 🔲 Reklamaati                                                                                                    | ioita sisältävät                                                                                                    |                                                                                                    |                                                                                                    |                                                                                                    |                                                                                                    |
| Ilmoitukset ja huomiot                                                                                                    |                                                                                                    |            |                                                                                         |                                                                                                    |                                                                                                    |                                                                                                    |                                                                                                    |                                                                                                    |                                                                                                    |
|                                                                                                    |                                                                                                    |            | ~                                                                                       |                                                                                                    |                                                                                                    |                                                                                                    |                                                                                                    |                                                                                                    |                                                                                                    |
| Tämä kuuka                                                                                                    | <b>ausi</b> lau                                                                                                    | antai 1.2. | klo 00:00 - tor                                                                         | stai 20.2.2025 klo 15:                                                                                                    | 42                                                                                                    |                                                                                                    |                                                                                                    | 219                                                                                                    | msec 50 tulosta                                                                                                    |
| Tämä kuuka                                                                                                    | <b>ausi</b> lau                                                                                                    | antai 1.2. | klo 00:00 - tor:<br><sup>Tila</sup>                                                     | stai 20.2.2025 klo 15:<br>Kuljettaja ÷                                                                                                   | 42<br>Ajoneuvo 🗧                                                                                                    | Yritys                                                                                                    | Veroton 🗘                                                                                          | 219<br>Lasku                                                                                                    | o <sub>msec</sub> 50 tulosta<br>Matka                                                                                                    |
| <b>Tämä kuuka</b><br><sup>(almistunut</sup> •<br>0.02.2025 09:24                                                                                                    | ausi lau<br>avaa                                                                                                    | antai 1.2. | klo 00:00 - tor:<br>Tila<br>Avoin                                                       | stai 20.2.2025 klo 15:<br>Kuljettaja<br>Joonas Uusi                                                                                      | 42<br>Ajoneuvo ÷<br>9020                                                                                                    | Yritys<br>Taksi Helsinki                                                                                                    | Veroton ≑<br>5.31 €                                                                                | 219<br>Lasku<br>2c4381e2                                                                                                    | Matka<br>ff296ae8                                                                                                    |
| Tämä kuuka<br><sup>(almistunut</sup> •<br>0.02.2025 09:24<br>9.02.2025 18:11                                                                                                    | AVAA                                                                                                    | antai 1.2. | klo 00:00 - tors<br>Tila<br>Avoin<br>Avoin                                              | stai 20.2.2025 klo 15:<br>Kuljettaja<br>Joonas Uusi<br>Kati Uusi                                                                         | 42<br>Ajoneuvo ÷<br>9020<br>9010                                                                                                   | Yritys<br>Taksi Helsinki<br>Taksi Helsinki                                                                                                    | Veroton ≑<br>5.31 €<br>55.75 €                                                                     | 215<br>Lasku<br>2c4381e2<br>ab428eca                                                                                                    | Matka ff296ae8<br>06fa4091                                                                                                    |
| Tämä kuuka<br>almistunut •<br>0.02.2025 09:24<br>9.02.2025 18:11<br>9.02.2025 18:08                                                                                                    | AVAA<br>AVAA<br>AVAA                                                                                                    | antai 1.2. | klo 00:00 - tors<br>Tila<br>Avoin<br>Avoin<br>Avoin                                     | stai 20.2.2025 klo 15:<br>Kuljettaja ±<br>Joonas Uusi<br>Kati Uusi<br>Kati Uusi                                                          | Ajoneuvo *           9020           9010                                                                                           | Yritys<br>Taksi Helsinki<br>Taksi Helsinki<br>Taksi Helsinki                                                                                                    | Veroton ≎<br>5.31 €<br>55.75 €<br>36.98 €                                                          | 2115<br>Lasku<br>2C4381e2<br>ab428eca<br>9d375d85                                                                                                    | Matka Gefa4091 Gefa83b977                                                                                                    |
| Tämä kuuka           almistunut ↓           0.02.2025 09:24           9.02.2025 18:11           9.02.2025 18:08           9.02.2025 13:49                                                                                                    | AUSI lau<br>AVAA<br>AVAA<br>AVAA<br>AVAA                                                                                                    | antai 1.2. | klo 00:00 - tors                                                                        | stai 20.2.2025 klo 15:<br>Kuljettaja +<br>Joonas Uusi<br>Kati Uusi<br>Kati Uusi<br>Jorma Taksinkuljettaja                                | 42<br>Ajoneuvo ÷<br>9020<br>9010<br>9010<br>9030                                                                                   | Yritys<br>Taksi Helsinki<br>Taksi Helsinki<br>Taksi Helsinki<br>Taksi Helsinki                                                                                                    | Veroton ⇒<br>5.31 €<br>55.75 €<br>36.98 €<br>102.15 €                                              | Lasku         214           2c4381e2         4           3c4328cca         4           9d375d85         4           cdba6a24         4                                                                                                    | Matka       ff296ae8       06fa4091       fa3b977       725d0b83                                                                                                    |
| Tämä kuuka<br>almistunut •<br>0.02.2025 09:24<br>9.02.2025 18:11<br>9.02.2025 18:08<br>9.02.2025 13:49<br>8.02.2025 19:52                                                                                                    | AVAA<br>AVAA<br>AVAA<br>AVAA<br>AVAA<br>AVAA                                                                                                    | antai 1.2. | klo 00:00 - tors                                                                        | stai 20.2.2025 klo 15:<br>Kuljettaja =<br>Joonas Uusi<br>Kati Uusi<br>Kati Uusi<br>Jorma Taksinkuljettaja<br>4545                        | Ajoneuvo *           9020           9010           9030           9030           9010                                              | Yritys<br>Taksi Helsinki<br>Taksi Helsinki<br>Taksi Helsinki<br>Taksi Helsinki<br>Taksi Helsinki                                                                                                    | Veroton €<br>5.31 €<br>5575 €<br>36.98 €<br>102.15 €<br>24.38 €                                    | Lasku         2           2         2         3           3         4         3           3         4         3           3         4         3           4         4         3           4         4         4           6         4         4           6         4         4                                                                                                    | 50 tulosta           Matka         1           ff296ae8         0           06fa4091         1           fa83b977         1           725d0b83         1           9d20d940         1                                                                                                    |
| Tämä kuuka           almistunut •           0.02.2025 09:24           9.02.2025 18:11           9.02.2025 18:08           9.02.2025 18:49           8.02.2025 19:52           8.02.2025 19:52                                                                                                    | AVAA<br>AVAA<br>AVAA<br>AVAA<br>AVAA<br>AVAA<br>AVAA                                                                                                    | antai 1.2. | klo OO:OO - tors                                                                        | stai 20.2.2025 klo 15:<br>Kuljettaja *<br>Joonas Uusi<br>Kati Uusi<br>Kati Uusi<br>Jorma Taksinkuljettaja<br>4545                        | Ajoneuvo ÷           0020           0010           0010           0030           0030           0030           0030           0010 | Yritys<br>Taksi Helsinki<br>Taksi Helsinki<br>Taksi Helsinki<br>Taksi Helsinki<br>Taksi Helsinki<br>Taksi Helsinki                                                                                  | Veroton ≎<br>5.31 €<br>55.75 €<br>36.98 €<br>102.15 €<br>24.38 €<br>41.68 €                        | Lasku         213           2c4381c2         4           ab428eca         4           da5375d35         4           achba6224         4           b19375d35         4           c19492c2         4           b19375d35         4           c19492c2         5                                                                                                    | Source         Source         Source< |
| Tämä kuuka           almistunut →           0.02.2025 09:24           0.02.2025 18:11           0.02.2025 18:04           0.02.2025 18:04           0.02.2025 18:04           0.02.2025 19:52           0.02.2025 19:44           0.02.2025 17:05                                                                                                    | AVAA           AVAA           AVAA           AVAA           AVAA           AVAA           AVAA           AVAA           AVAA           AVAA           AVAA           AVAA           AVAA           AVAA           AVAA           AVAA           AVAA           AVAA                               | antai 1.2. | klo OO:OO - tors<br>Tila<br>Avoin<br>Avoin<br>Avoin<br>Avoin<br>Avoin<br>Avoin<br>Avoin | Kuljettaja       Joonas Uusi       Kati Uusi       Kati Uusi       Jorna Taksinkuljettaja       4545       Joonas Uusi                   | 42<br>Ajoneuvo *<br>9020<br>9010<br>9010<br>9030<br>10<br>9010<br>9010                                                             | Yritys       Taksi Helsinki       Taksi Helsinki       Taksi Helsinki       Taksi Helsinki       Taksi Helsinki       Taksi Helsinki       Taksi Helsinki       Taksi Helsinki       Taksi Helsinki | Veroton ⇒<br>5.31 €<br>55.75 €<br>36.98 €<br>102.15 €<br>24.38 €<br>41.68 €                        | Lasku         2.152           2.438120         4           3.43426400         4           4.64364764         4           6.61364764         4           6.13164764         4           6.13164764         4                                                                                                    | Source     Source       Matka     A       ff296ae8     A       06fa4091     A       16fa83b977     A       725d0b83     A       9d20d940     A       d371b400     A       88474f3f     A                                                                                                    |
| Tämä kuuka           almistunut ↓           0.02.2025 09:24           9.02.2025 18:11           >.02.2025 18:08           0.02.2025 18:52           3.02.2025 19:52           3.02.2025 19:52           3.02.2025 19:52           3.02.2025 19:52           3.02.2025 19:52           3.02.2025 19:52           3.02.2025 19:52           3.02.2025 19:52 | AVAA           AVAA           AVAA           AVAA           AVAA           AVAA           AVAA           AVAA           AVAA           AVAA           AVAA           AVAA           AVAA           AVAA           AVAA           AVAA           AVAA           AVAA           AVAA           AVAA | antai 1.2. | klo 00:00 - tors                                                                        | stai 20.2.2025 klo 15:<br>Kuljettaja *<br>Joonas Uusi<br>Kati Uusi<br>Kati Uusi<br>Jorma Taksinkuljettaja<br>4545<br>4545<br>Joonas Uusi | 42<br>Ajoneuvo ::<br>9020<br>9010<br>9010<br>9030<br>9010<br>9010<br>9010<br>9010                                                  | Yritys<br>Taksi Helsinki<br>Taksi Helsinki<br>Taksi Helsinki<br>Taksi Helsinki<br>Taksi Helsinki<br>Taksi Helsinki<br>Taksi Helsinki                                                                | Veroton ⇒<br>5.31 €<br>55.75 €<br>36.98 €<br>102.15 €<br>24.38 €<br>41.68 €<br>264.32 €<br>37.02 € | Lasku         2132           2c4381c2         4           3c4325cc3         4           3c4325cc3         4           3c4325cc3         4           3c4365c2         4           3c435c3         4           3c435c3         4           3c435c3         4           3c435c4         4           3c4365c4         4           3c4365c4         4           3c4365c4         4           3c4365c4         4           3c73655c3         4 | So tulosta       Matka       ff296ae8       06fa4091       fa83b977       725d0b83       9d20d940       d371b400       88474f3f       ff6ecb78                                                                                                    |

| Matkat<br>Tāmā viikko                                                          |                 |                                    |                    |                 |        |                   |            |         |  |
|--------------------------------------------------------------------------------|-----------------|------------------------------------|--------------------|-----------------|--------|-------------------|------------|---------|--|
| ІАТКАТ                                                                         |                 | 20                                 | REITTIPY           | SÄHDYKSET       |        | 41                |            |         |  |
| Sisältää useita tilauksia                                                      |                 | 0 % 0 / 20                         | Välipysä           | hdys            | 7.3 %  | 3/41              |            |         |  |
| LAUKSET                                                                        |                 | 20                                 | Nouto<br>Kuljettaj | ga ajallaan 🛛 👔 | 84.2 % | 19<br>16/19       |            |         |  |
| APUMINEN NOUTOON                                                               | 2,223 км        |                                    |                    |                 | LA     | SKUTUS OMAVASTUUT | 0.00 e     | Veroton |  |
| ITTIAJO                                                                        | 536 KM          |                                    |                    |                 | AS     | IAKKAAN OMAVASTUU | 0.00 €     | Veroton |  |
| JAIKA                                                                          | 19 min          |                                    |                    |                 | YH     | TEENSÄ            | 1,890.95 € | Veroton |  |
| <b>Tarjoukset</b><br>Ajetut ja suunnitellut matka<br>Natkat, joissa tarjouksia | t 🗸 🛅 Tär<br>28 | nä viikko<br>Keskimääräinen hyväk: | syntä 👩            | 12 sec          |        |                   |            |         |  |
| arjousten määrä                                                                | 49              | Keskimääräinen hylkäy              | s 🕜                | 24 sec          |        |                   |            |         |  |
|                                                                                | 20              |                                    | άττυ.Ιά Μάτκο      | .14             |        |                   |            |         |  |
| Hyvaksytty                                                                     |                 | INREADIELE HTL                     | ATT TOA MATKU      | UN I            |        |                   |            |         |  |
| Hyvaksytty<br>Hylätty                                                          | 18              |                                    |                    |                 |        |                   |            |         |  |
| Hyvaksytty<br>Hylätty<br>Muu syy                                               | 18<br>94.4 %    |                                    |                    |                 |        |                   |            |         |  |

- Etsi korjattava lasku suodattimien avulla.
- Jos kuljettaja raportoi virheellisestä laskusta, pyydä Laskun UUID koodin 8 ensimmäistä merkkiä kuljettajasovelluksesta (Matkahistoria --> Avaa matka --> Näytä laskutiedot).
- Valitse Liikennöitsijä-ohjelmassa laskuriviltä Avaa -painike.

|                                                                                        | YRITYS                   | G SUUNN       | IIIIELU                                        | € LASKUTUS                                                                                        |                                                             |                                                                             |                                             | Attracs Ku                                           | ijetukset                                              |
|----------------------------------------------------------------------------------------|--------------------------|---------------|------------------------------------------------|---------------------------------------------------------------------------------------------------|-------------------------------------------------------------|-----------------------------------------------------------------------------|---------------------------------------------|------------------------------------------------------|--------------------------------------------------------|
| Aikaikkuna                                                                             |                          | Yritys        |                                                | Kuliettaia                                                                                        | Aioneuvo                                                    |                                                                             | _                                           | _                                                    |                                                        |
| Viime kuukausi                                                                         | $\sim$                   | Kaikki (1)    | ~                                              | Kaikki (2)                                                                                        | <ul> <li>Kaikki (2</li> </ul>                               | 2) ~                                                                        | POISTA SUC                                  | DATTIMET                                             | C PAIVITA                                              |
| Kunta                                                                                  |                          | Asiakastyyppi |                                                |                                                                                                   |                                                             |                                                                             |                                             |                                                      |                                                        |
| Kaikki (4)                                                                             | ~                        | Kaikki (3)    | ~                                              | Q, Haku                                                                                           |                                                             |                                                                             |                                             |                                                      |                                                        |
| Tila                                                                                   |                          | Tilaustyyppi  |                                                |                                                                                                   |                                                             |                                                                             |                                             |                                                      |                                                        |
| Kaikki                                                                                 | ~                        | Normaali      | × ~                                            | Virheelliset laskut                                                                               | 📕 Reklamaatioita s                                          | sisältävät                                                                  |                                             |                                                      |                                                        |
| Ilmoitukset ja huomiot                                                                 |                          |               |                                                |                                                                                                   |                                                             |                                                                             |                                             | - <b>I</b>                                           |                                                        |
|                                                                                        |                          |               | ~                                              |                                                                                                   |                                                             |                                                                             |                                             |                                                      |                                                        |
|                                                                                        |                          |               |                                                |                                                                                                   |                                                             |                                                                             |                                             |                                                      |                                                        |
|                                                                                        |                          |               |                                                |                                                                                                   |                                                             |                                                                             |                                             |                                                      |                                                        |
| Viime kuu                                                                              | kausi                    | torstai 1.2.  | klo 00:00                                      | - torstai 29.2.202                                                                                | 24 klo 23:59                                                |                                                                             |                                             | 95 msec                                              | 3 tulosta                                              |
| Viime kuu                                                                              | kausi                    | torstai 1.2.  | . <mark>klo 00:00</mark><br>. Tila             | - torstai 29.2.202<br>Kuljettaja 🗧                                                                | 24 klo 23:59<br>Ajoneuvo 🗧                                  | Yritys                                                                      | Veroton 🗘                                   | 95 msec<br>Lasku                                     | 3 tulosta<br>Matka                                     |
| Viime kuu<br>Valmistunut 🖌<br>22.02.2024 08:40                                         | kausi<br><sup>avaa</sup> | torstai 1.2.  | . klo 00:00<br>Tila<br>Laskutettu              | - torstai 29.2.202<br>Kuljettaja ÷<br>Hannu "B" Rauhala                                           | 24 klo 23:59<br>Ajoneuvo ÷<br>ABC-789                       | Yritys<br>Attracs Taxi Transp                                               | Veroton \$<br>142.58€                       | 95 msec<br>Lasku<br>c79fb48e                         | 3 tulosta<br>Matka<br>485ddcf5                         |
| Viime kuu<br>Valmistunut •<br>22.02.2024 08:40<br>21.02.2024 22:36                     | kausi<br><sup>Avaa</sup> | torstai 1.2   | Tila<br>Laskutettu<br>Laskutettu               | - torstai 29.2.202<br>Kuljettaja ÷<br>Hannu "B" Rauhala<br>Hannu "B" Rauhala                      | 24 klo 23:59<br>Ajoneuvo ÷<br>ABC-789<br>ABC-789            | Yritys<br>Attracs Taxi Transp<br>Attracs Taxi Transp                        | Veroton ≎<br>142.58 €<br>765.52 €           | 95 msec<br>Lasku<br>c79fb48e<br>a107a258             | 3 tulosta<br>Matka<br>485ddcf5<br>c188916e             |
| Viime kuu<br>Vatmistunut •<br>22.02.2024 08:40<br>21.02.2024 22:36<br>21.02.2024 22:35 | kausi<br>avaa<br>avaa    | torstai 1.2   | Tila<br>Laskutettu<br>Laskutettu<br>Laskutettu | - torstai 29.2.202<br>Kuljettaja *<br>Hannu "B" Rauhala<br>Hannu "B" Rauhala<br>Hannu "B" Rauhala | 24 klo 23:59<br>Ajoneuvo ÷<br>ABC-789<br>ABC-789<br>ABC-789 | Yritys<br>Attracs Taxi Transp<br>Attracs Taxi Transp<br>Attracs Taxi Transp | Veroton ≎<br>142.58 €<br>765.52 €<br>9.58 € | 95 msec<br>Lasku<br>c79fb48e<br>a107a258<br>eba01c46 | 3 tulosta<br>Matka<br>485ddcf5<br>c188916e<br>fc340cb5 |

Saat näytölle matkan yksityiskohtaiset laskutiedot. Valitse "Tee korjaus" -painike.

| Matkan laskutiedot | € TEE KORJAUS | < SULJE |
|--------------------|---------------|---------|
|                    |               |         |

- Laskukorjauslomakkeella valitse syy korjaukselle sekä kirjoita perustelu viestikenttään.
- Pyydä laskukorjausta Viesti Syy Luokseajo Avustuslisä Lähetä Peruuta Omavastuu Peruuntuminen ΙΙΟΤ OK Matka aloituksesta ensimmäiseen noutoon n tai henkilöiden tekemiä huomioita Reittiajo Odotusmaksu Muu Odottaa Omavastuun poisto
- Valitse Lähetä -painike.

Laskun korjauspyyntö on nyt lähetetty maksuliikenteen käsittelyyn. Korjausta odottavat laskut nousevat tilitykseen vasta niiden käsittelyn jälkeen.

Näet odottavat korjauspyynnöt Raportit-sivun laskulistauksessa.

Korjaukset-sarakkeessa näkyvä numeromerkintä osoittaa, kuinka monta korjauspyyntöä ko. laskulle on tehty.

| Viime kuukausi keskiviikko 1.7 klo 00:00 - perjantai 31.7 klo 23:59 |             |                  |                  |                   |                        |         |            |      |  |
|---------------------------------------------------------------------|-------------|------------------|------------------|-------------------|------------------------|---------|------------|------|--|
| LASKUN UUID                                                         | MATKAN UUID | VALMISTUNUT 🚽    | KUSKI 🖕          | REKISTERINUMERO 🍦 | YRITYS                 | HINTA 😄 | KORJAUKSET |      |  |
| 782e5401                                                            | a0bf89fe    | 29.07.2020 12:58 | Testi Kuljettaja | TAX-002           | Attracs Taxi Transport | 156.00€ | -          | AVAA |  |
| 9f4c78aa                                                            | 96a37fee    | 02.07.2020 14:35 | Testi Kuljettaja | TAX-002           | Attracs Taxi Transport | 75.94€  | 1          | AVAA |  |
| ba7444b8                                                            | 7c415bdd    | 02.07.2020 12:57 | Testi Kuljettaja | TAX-002           | Attracs Taxi Transport | 78.81€  | 1          | AVAA |  |

- Avatussa laskussa näet korjauspyyntösi ja tekstin "Odottaa hyväksyntää".
- Laskujen tarkistaja saa viestisi omaan järjestelmäänsä ja joko hyväksyy tai hylkää pyynnön.
- Kun laskun korjauspyyntö on käsitelty, näet avatun laskun tiedoissa tekstin "Hyväksytty" tai "Hylätty".

| ORJAUSPYYNNÖT                                                                  |        |                  |
|--------------------------------------------------------------------------------|--------|------------------|
| Luotu: 27.04.2023 11:00 Päivitetty: 27.04.2023 11:00                           |        | HYVÄKSYTTY       |
| LUOKSEAJO                                                                      |        | POISTA           |
| Euokaseajokorvaus puuttui                                                      |        | TOIDIA           |
| ASKUN TIEDOT                                                                   |        |                  |
|                                                                                |        | VEROTON          |
| Matkan aloituksesta ensimmäiseen noutoon<br>2.590 km @ 0.46 €/km               |        | 1.19€            |
| Aloitusmaksu<br>Normaali © 30.03.2023 11:42                                    |        | 5.50 €           |
| Reittiajo<br>3.620 km @ 1.50 €/km                                              |        | 5.43 €           |
| Asiakkaan omavastuu<br>3.620 km / Laskutus<br>Anna Testaaja, ikä 120v s8ab6c0d |        |                  |
| Korjaus : Luokseajo<br>Luokaseajokorvaus puuttui                               | ALV 0% | 1.00             |
|                                                                                |        | 13.12€           |
|                                                                                | 1      | 13.12 € sis. ALV |

### **3 Yritys**

Yrityksen tiedot on jaoteltu seuraavasti:

- 1. Kuljettajat
- 2. Ajoneuvot
- 3. Sopimukset
- 4. Asiakirja
- 5. Yhteystiedot
- 6. Palvelutaso

#### 3.1 Kuljettajien tiedot

Kuljettajat -välilehdellä voidaan lisätä, muokata ja poistaa kuljettajien tietoja. Tiedot tarvitaan, **jotta kuljettaja voi kirjautua Kuljettaja-sovellukseen, vastaanottaa tarjouksia ja suorittaa ajoja.** 

| 🖹 МАТКАТ       | _ | A Y | RITYS | € LASKUTUS                           |                       |            |                 |              |              | Etelä-Karja      | lan hyvinvointialue 💒 | LE |
|----------------|---|-----|-------|--------------------------------------|-----------------------|------------|-----------------|--------------|--------------|------------------|-----------------------|----|
| Taksi Helsinki | 8 | 6   | 0     | <b>Taksi Helsinki</b><br>Kuljettajat | AJONEUVOT             | SOPIMUKSET | ASIAKIRJA       | REKLAMAATIOT | YHTEYSTIEDOT | PALVELUTASO      | YHTEYSHENKILÖ         |    |
|                |   |     |       |                                      | Q Suodata<br>Joonas U | ısi 🕕      | Joonas Uusi Oma | Joonas van   | ha 8 🚯       | LISÄÄ KULJETTAJA |                       |    |

#### Kuljettajan lisääminen

- Klikkaa Lisää kuljettaja -painiketta hakukentän jäljessä.
- Täytä avautuvaan lomakkeeseen tarvittavat tiedot. Pakolliset tiedot on merkitty pienellä pallolla (Hetu ei ole pakollinen tieto).
- **Puhelinnumero TAI sähköposti on pakollinen tieto**, jotta kuljettaja voi kirjautua Kuljettajan ajosovellukseen.
- Kieli kuljettajan äidinkieli tai se kieli, jolla hän käyttää ajosovellusta.
- Puhutut kielet ne kielet, joilla voi kommunikoida asiakkaiden kanssa.
- Kuljettaja jäähyllä jos aktivoitu, niin kuljettajalle ei toimiteta kuljetustilauksia, vaikka hän olisi kirjautuneena sovellukseen.
- Valitse kuljettajaan sopivat KULJETTAJAN TAIDOT
- Tallenna valmis lomake.

Taksi Helsinki: Lisää kuljettaja

| Nimi •              | Kutsumanimi      |
|---------------------|------------------|
| Puhelin•            | Sähköposti •     |
|                     |                  |
| Kuljettajatunnus    | HETU             |
| Kieli •             | Puhutut kielet • |
| ×                   | ×                |
| Kuljettaja jäähyllä |                  |
| Kuliettaian taidot  |                  |

| Ensiaputaldot, EA1        |  |  |
|---------------------------|--|--|
| Kokemusta eritvisryhmistä |  |  |
|                           |  |  |
|                           |  |  |
|                           |  |  |
|                           |  |  |
| Porrasveto                |  |  |
| Tavarakuljetus            |  |  |
|                           |  |  |
|                           |  |  |

#### Kuljettajan tietojen muokkaus tai poisto

- Avaa Kuljettajat -välilehti.
- Kuljettajan tietoja voi tarkastella klikkaamalla nimen perässä olevaa info -kuvaketta.
- Saat esiin kuljettajan tietolomakkeen.
- Tietojen muokkaaminen klikkaa lomakkeen yläreunan Kynä -kuvaketta.
- Muokkaa tiedot ja valitse **Tallenna** -painike.
- Tietojen poistaminen klikkaa Roskakori -kuvaketta.
- Vahvista kuljettajan poistaminen valitsemalla **Poista**-painike tai palaa takaisin valitsemalla **Peruuta** -painike.

| Testi Kuljettaja | / 1         |
|------------------|-------------|
| Nimi             | Kutsumanimi |
| Testi Kuljettaja |             |

PERUUTA TALLEN

#### 3.2 Ajoneuvojen tiedot

Ajoneuvot -välilehdeltä löytyy kaikki yrityksen kuljetuksissa käytettävät ajoneuvot.

Uudelle ajoneuvolle täytyy tehdä myös uusi sopimus. Ajoneuvon voi lisätä siihen ajoneuvoluokkaan, johon yrityksellä on hyväksytty sopimus. Ajoneuvotietoja Autoilija ei pysty muokkaamaan tai lisäämään. Muutokset Taksi Helsingin autoilijapalveluiden (autoilijapalvelut@taksihelsinki.fi) kautta.

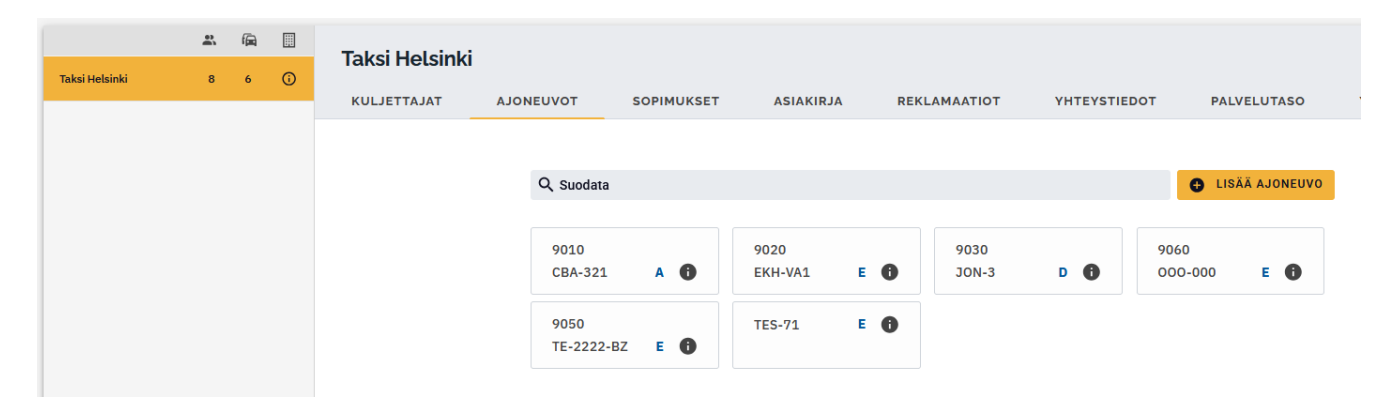

Pystyt tarkastelemaan autotietoja ja niille merkittyjä ominaisuuksia painamalla

harmaata ympyrää, jossa i-kirjain sisällä.

| LISÄTIEDO                    | т          | ASIAK    | IRJA         | MUISTIINPAN       | 10            |           |             |        |                |          |
|------------------------------|------------|----------|--------------|-------------------|---------------|-----------|-------------|--------|----------------|----------|
| CBA-321                      |            |          |              |                   |               |           |             |        |                | ĺ        |
| 0400100110                   |            |          |              |                   |               |           |             |        |                |          |
| Auton malli                  |            |          |              |                   | Ajoneuvon tyy | /ppi •    |             |        |                |          |
| Audi                         |            |          |              |                   | Suuri estee   | etön ajoi | neuvo       |        |                |          |
| Ajoneuvon numero             | )          |          |              |                   |               |           |             |        |                |          |
| 9010                         |            |          |              |                   |               |           |             |        |                |          |
| Käyttövoima •                |            |          |              |                   |               |           | CO2-päästö  | t•     | Päästöluokka • |          |
| Hybridi                      |            |          |              |                   |               | ~         | 1000        | g/km   | 6              |          |
| Maksutavat •<br>Käteinen Luo | ottokortti | Laskutus |              |                   |               |           |             |        |                | <b>.</b> |
| Hissi                        |            |          | ~            | Hissin enimmäi    |               |           |             |        |                |          |
| Luiska                       |            |          | -            | 1000 kg           |               |           |             |        |                |          |
| Matalalattia                 |            |          | _            | Istumapaikkoja •  |               |           |             |        |                |          |
| Eläimet sallittu             | 1          |          | ×,           | 10                |               |           |             |        |                |          |
| Elainverkko                  |            |          | ×            | 0.0.0             |               |           |             |        |                |          |
| Lastenistuin                 |            |          | ž            | Pyoratuolit •     |               |           |             |        |                |          |
| Rollaattori (ajo             | neuvon v   | aruste)  | ~            | 10                |               |           |             |        |                |          |
| Nousukahvat                  |            |          | ~            | Paarit •          |               |           |             |        |                |          |
| Invertteri                   |            |          | $\checkmark$ | 10                |               |           |             |        |                |          |
| Farmariauto                  |            |          | $\checkmark$ |                   |               |           |             |        |                |          |
| Nostin vli 500               | kσ         |          | 1            | Pvörätuolipaikka  |               | Ovi       |             |        |                | `        |
| Nostin yli 500               | kg         |          | $\checkmark$ | Pyörätuolipaikka  |               | Ovi       |             |        |                |          |
| Alkolukko                    |            |          | $\checkmark$ | Pituus vähintään  | 1,10 m        | Levey     | /s vähintää | n 0,8  | 30 m           |          |
| Hajusteeton                  |            |          | $\checkmark$ | Korkeus vähintään | 0,7511        | Korke     | eus vähintä | än     |                |          |
| Pyörätuoli (ajo              | neuvon v   | aruste)  | $\checkmark$ | Pieni esteetön    | 1,40 m        | P         | ieni esteet | ön 1,3 | 35 m           |          |
| [TM]Booster se               | eat for ad | ult      | -            | Suuri esteetön    | 1,45 m        | S         | uuri esteet | ön 1,4 | 15 m           |          |
| [TM]Booster se               | eat for ch | ild      | —            |                   |               |           |             |        |                | ~        |

SULJE

#### 3.3 Sopimukset

#### Taksi Helsingin autoilijapalvelut lisää yritys- ja ajoneuvokohtaiset sopimukset.

Jokaisella ajoneuvolla on oltava voimassa oleva sopimus, jotta autolle voidaan tehdä kuljetustarjouksia. Voimassa olevat ajoneuvokohtaiset sopimukset löytyvät **Sopi-mukset** -välilehdeltä. Voit tarkastella sopimusta klikkaamalla AVAA painiketta.

|                | <u>.</u> | £ | Ħ                          | Takei k   | lolcinki |              |                         |              |                          |                           |                             |             |             |          |
|----------------|----------|---|----------------------------|-----------|----------|--------------|-------------------------|--------------|--------------------------|---------------------------|-----------------------------|-------------|-------------|----------|
| Taksi Helsinki | 8        | 6 | 0                          |           |          |              |                         |              |                          |                           |                             |             |             |          |
|                |          |   |                            | KULJET    | TAJAT    | AJONEUVOT    | SOPIMUKSET              | ASIAKIRJA R  | EKLAMAATIOT              | YHTEYSTIEDO               | T PALVEL                    | UTASO YI    | HTEYSHENKIL | Ö        |
|                |          |   |                            |           |          |              |                         |              |                          |                           |                             |             |             |          |
|                |          |   |                            | Ajoneu    | uvojen n | natkasopimuk | set                     |              |                          |                           |                             |             |             |          |
|                |          |   | Q Suodata ajoneuvon mukaan |           |          |              |                         |              |                          |                           |                             |             |             |          |
|                |          |   |                            | Ajoneu    | vo 🔺     | Auton Malli  | Voimassa                | Hinta Per Km | Aloitushinta<br>Normaali | Aloitushinta<br>Korotettu | Odotushinta<br>Per Minuutti | Avustuslisä | Paarilisä   | Por      |
|                |          |   |                            | 9010      | AVAA     | Audi         | 17.01.2025 - 12.03.2027 | 1.62€        | 4.34€                    | 6.62€                     | 0.73€                       | 12.54€      | 23.46 €     |          |
|                |          |   |                            | 9010      | AVAA     | Audi         | 17.01.2025 - 01.12.2026 | 1.84 €       | 4.93 €                   | 7.52 €                    | 0.83 €                      | 14.24 €     | 26.65€      |          |
|                |          |   |                            | 9010      | AVAA     | Audi         | 17.01.2025 - 01.02.2027 | 1.90€        | 5.09€                    | 7.76€                     | 0.85€                       | 14.71€      | 27.52€      |          |
|                |          |   |                            | 9010      | AVAA     | Audi         | 17.01.2025 - 18.04.2027 | 1.80 €       | 4.82 €                   | 7.35€                     | 0.81 €                      | 13.93€      | 26.07 €     |          |
|                |          |   |                            | 9010      | AVAA     | Audi         | 17.01.2025 - 01.02.2027 | 1.70€        | 4.55€                    | 6.94 €                    | 0.76€                       | 13.16€      | 24.62€      |          |
|                |          |   |                            | 9010      | AVAA     | Audi         | 17.01.2025 - 05.02.2027 | 1.86€        | 4.98 €                   | 7.60 €                    | 0.84 €                      | 14.40 €     | 26.94 €     |          |
|                |          |   |                            | 9010      | AVAA     | Audi         | 17.02.2025 - 07.03.2027 | 2€           | 5.36 €                   | 8.18 €                    | 0.90€                       | 15.50 €     | 29€         |          |
|                |          |   |                            | 9020<br>< | AVAA     | Henkilöauto  | 17.01.2025 - 01.12.2026 | 2€           | 5.36 €                   | 8.18 €                    | 0.90 €                      | 15.50 €     | 29€         | <b>~</b> |

#### 3.4 Yhteystiedot

Tiedot -välilehdellä on mm. yrityksen puhelin- ja osoitetiedot sekä pankkiyhteystiedot. Voit tarkastella yrityksen tietoja, muutokset Taksi Helsingin autoilijapalveluiden (autoilijapalvelut@taksihelsinki.fi) kautta.

| Kuljetuskumppanit Oy |              |                        |                    |              |  |  |  |  |  |
|----------------------|--------------|------------------------|--------------------|--------------|--|--|--|--|--|
| KULJETTAJAT          | AJONEUVOT    | SOPIMUKSET             | ASIAKIRJA          | YHTEYSTIEDOT |  |  |  |  |  |
| Κι                   | uljetuskumpp | anit Oy                |                    |              |  |  |  |  |  |
| C                    | )soite       | Ratamestar             | inkatu 7, Helsinki |              |  |  |  |  |  |
| U                    | IUID         | 7584f428-d3de-4422-89a |                    |              |  |  |  |  |  |
| P                    | Puhelin      |                        |                    |              |  |  |  |  |  |
| S                    | ähköposti    | villasukka             | 36@hotmail.com     |              |  |  |  |  |  |
| А                    | LV-numero    |                        | FI22031633         |              |  |  |  |  |  |
| Q                    | )VT-tunnus   |                        |                    |              |  |  |  |  |  |
| I                    | BAN-numero   | FI012                  |                    |              |  |  |  |  |  |
| B                    | IC-koodi     |                        | HELSFIHH           |              |  |  |  |  |  |
|                      |              |                        |                    |              |  |  |  |  |  |

#### 3.5 Palvelutaso

Palvelutaso-välilehdellä voidaan eri ajanjaksoilla tarkastella ajoneuvokohtaisesti hylättyjä tarjouksia ja tehtyjen matkojen määriä.